# **HP Photosmart 8100 series** Podręcznik konfiguracji / Instalační príručka / Sprievodca inštaláciou

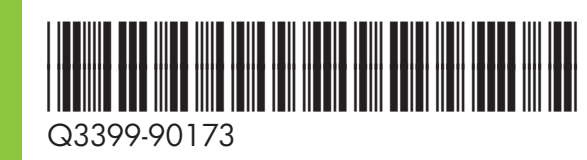

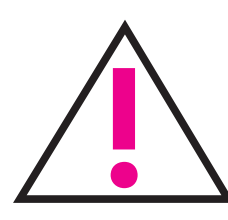

Nie podłączaj kabla USB (sprzedawany osobno), dopóki w czasie instalacji oprogramowania nie zostanie wyświetlony stosowny komunikat.

Nepřipojujte kabel USB (prodává se samostatně) dříve, než vás k tomu vyzve instalační software.

Nepripájajte kábel USB (predáva sa oddelene), kým sa nezobrazí výzva počas inštalácie softvéru.

Rozpakuj drukarkę Vybalte tiskárnu Rozbal'te tlačiareň

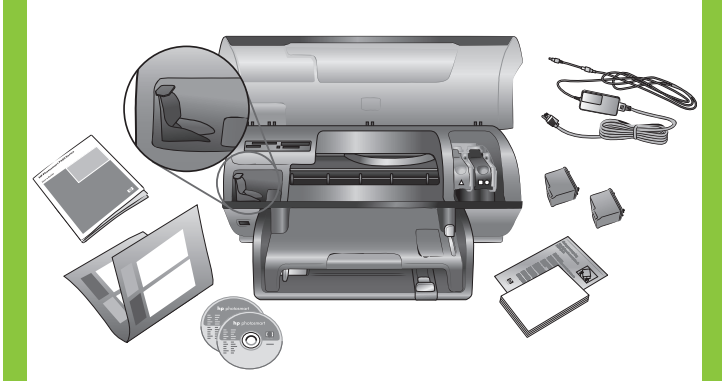

Usuń taśmę i kartonowe elementy opakowania znajdujące się wewnątrz i na zewnątrz drukarki.

Odstraňte pásku a karton okolo tiskárny a z jejího vnitřního prostoru.

Odstráňte pásku a lepenkový obal zvnútra aj zvonku tlačiarne.

Wybierz język oraz kraj/region Vyberte jazyk a zemi/oblast Vyberte jazyk a krajinu/región

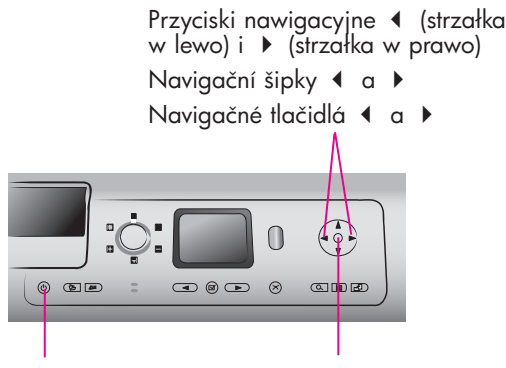

Przycisk On (Włącz) Tlačítko napájení Tlačidlo On (Vypínač) Przycisk OK Tlačítko OK Tlačidlo OK

- 1. Naciśnij przycisk **On (Włącz)**, aby włączyć drukarkę.
- 2. Gdy na ekranie drukarki pojawi się komunikat Select language (Wybierz język), naciśnij przycisk OK.
- 3. Używając przycisków nawigacyjnych ◀ (strzałka w lewo) lub > (strzałka w prawo) zaznacz język.
- 4. Naciśnij przycisk **OK**, aby wybrać język.
- 5. Zaznacz opcję **Yes (Tak)**, aby potwierdzić wybór i ponownie naciśnij przycisk **OK**.
- 6. Po wyświetleniu na ekranie drukarki komunikatu Select Country/Region (Wybierz kraj/region) zaznacz żądany kraj/region, a następnie naciśnij przycisk **OK**.

Dołącz nakładkę na panel sterowania

Připevněte kryt ovládacího panelu

Pripevnite štítok ovládacieho panela

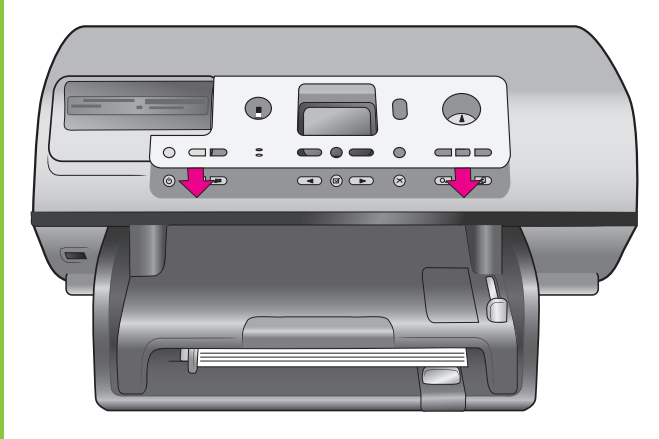

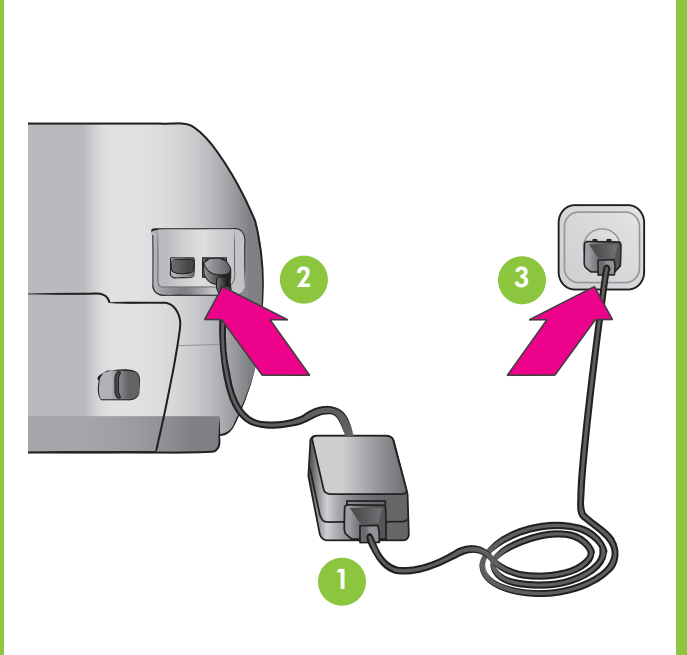

- 1. Zapněte tiskárnu stisknutím tlačítka On (napájení).
- 2. Když se na displeji tiskárny zobrazí zpráva "Select language" (Vyberte jazyk), stiskněte tlačítko **OK**.
- 3. Pomocí navigačních šipek ∢ a ▶ zvýrazněte požadovaný jazyk.
- 4. Stisknutím tlačítka **OK** jazyk vyberete.
- 5. Zvýrazněte možnost **Yes (Ano)** pro potvrzení vybraného jazyka a stiskněte tlačítko **OK**.
- 6. Když se na displeji tiskárny zobrazí zpráva "Select Country/Region" (Vyberte zemi/oblast), zvýrazněte požadovanou zemi/oblast a stiskněte tlačítko OK.

- tlačiareň.
- 2. Keď sa na displeji tlačiarne zobrazí nápis Select Language (Vyberte jazyk), stlačte tlačidlo **OK**.
- 3. Pomocou navigačného tlačidla 📢 alebo 🕨 zvýraznite požadovaný jazyk.
- 4. Stlačením tlačidla **OK** vyberte požadovaný jazyk.
- 6. Keď sa na displeji tlačiarne zobrazí nápis Select Country/Region (Vyberte krajinu/región) vyberte vašu krajinu/región a stlačte tlačidlo OK.

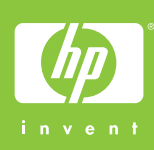

Podłącz kabel zasilający Zapojte napájecí kabel Pripojte napájací kábel

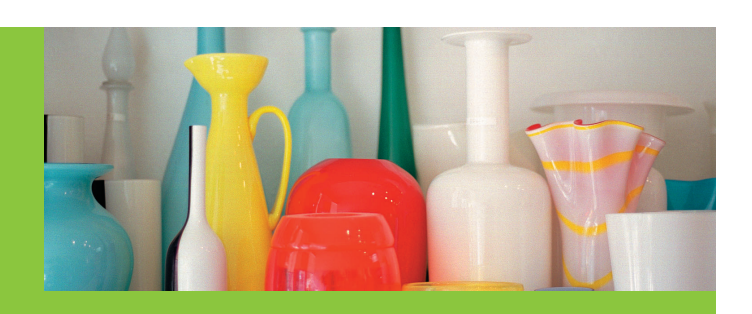

Załaduj zwykły papier do podajnika

Vložte do vstupního zásobníku běžný papír

Do vstupného zásobníka vložte obyčajný papier

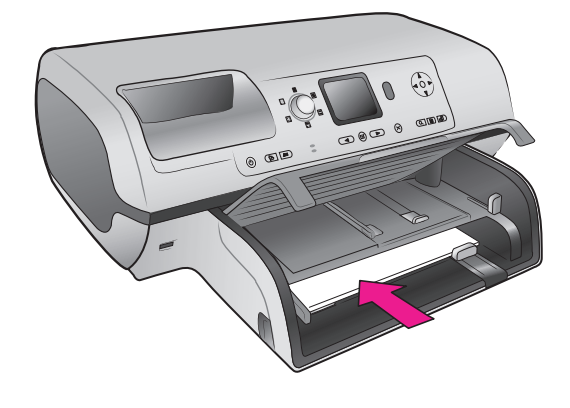

1. Stlačením tlačidla **On (Vypínač)** zapnite

5. Potvrď te výber zvýraznením položky Yes (Áno) a potom opäť stlačte tlačidlo OK.

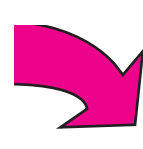

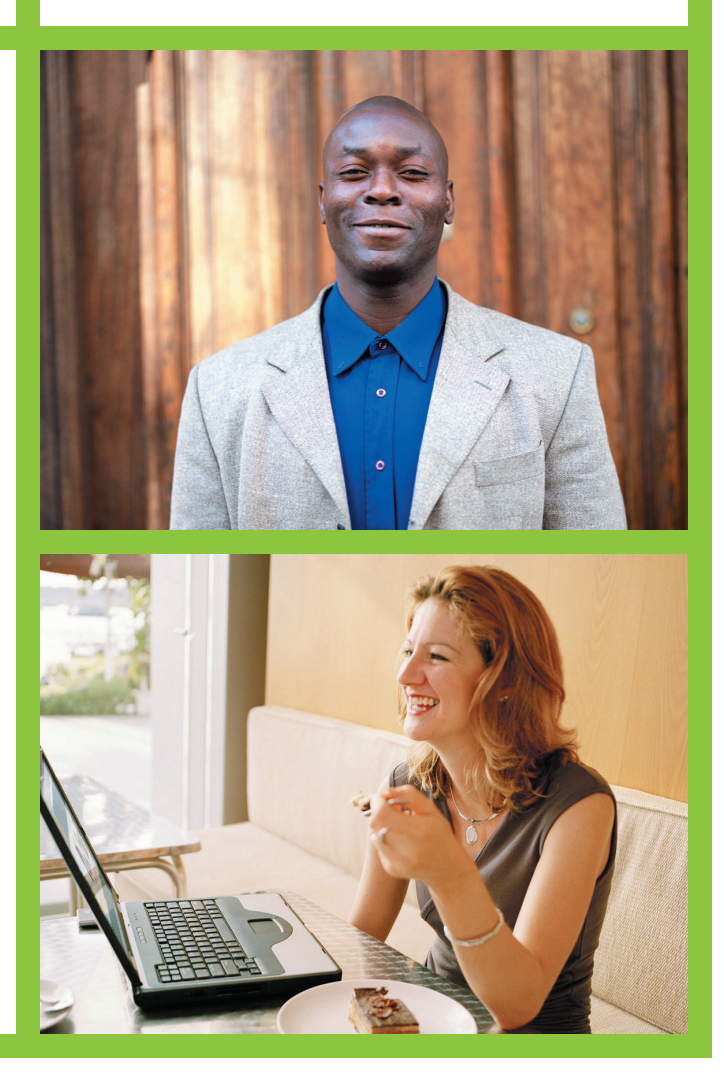

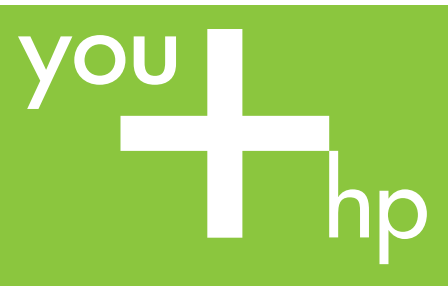

Zainstaluj atramentowe wkłady drukujące Nainstalujte tiskové kazety Nainštalujte tlačové kazety

Dysz drukujących i miedzianych styków nie należy dotykać ani uśuwać!

Nedotýkejte se inkoustových trysek nebo měděných kontaktů, ani se je nepokoušejte odstranit!

Nedotýkajte sa atramentových trysiek ani kontaktov medenej farby, ani ich neodstraňujte.

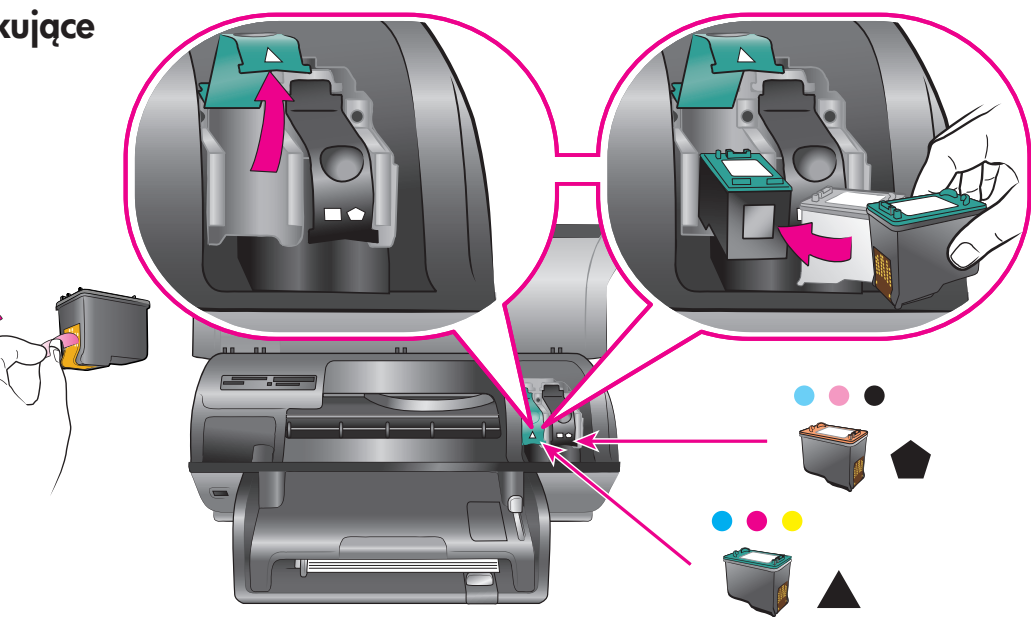

Zakupiony opcjonalny pojemnik z tuszem przechowuj w tym miejscu.

Zakupte volitelnou tiskovou kazetu a uložte ji zde.

Zakúpte si voliteľnú tlačovú kazetu a skladujte ju na tomto mieste.

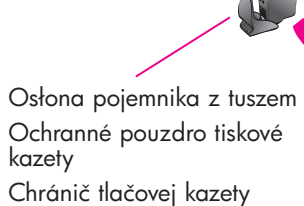

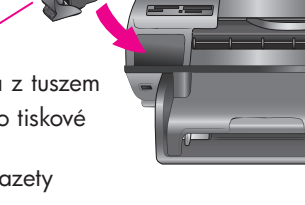

Zainstaluj oprogramowanie drukarki Nainstalujte software tiskárny Nainštalujte softvér tlačiarne

Instalacja typowa zawiera oprogramowanie niezbędne do przeglądania, edytowania, zarządzania i udostępniania obrazów. Wybierz Instalację **minimalną**, jeżeli dysponujesz ograniczoną ilością miejsca na dysku twardym.

Więcej informacji na temat instalowania oprogramowania i rozwiązywania problemów można znaleźć w Podręczniku użytkownika.

Instalace **Typical** (Typická) zahrnuje software, který umožňuje zobrazovat, upravovat, spravovat a sdílet obrázky. Instalaci Minimum (Minimální) zvolte pouze v případě, že je na pevném disku omezené množství volného místa.

Další informace týkající se instalace a řešení potíží naleznete v referenční příručce.

Ďalšie informácie o inštalácii a riešenia problémov nájdete v Reference Guide (Referenčnej príručke).

#### Windows PC

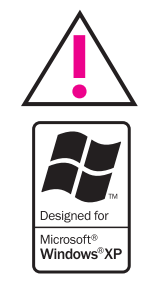

Nie podłączaj kabla USB, dopóki w czasie instalacji oprogramowania nie zostanie wyświetlony stosowny komunikat.

Nepřipojujte kabel USB dříve, než vás k tomu vyzve instalační software.

Nepripájajte kábel USB, kým sa nezobrazí výzva počas inštalácie softvéru.

#### Macintosh

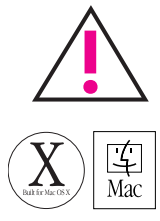

Nie podłączaj kabla USB, dopóki w czasie instalacji oprogramowania nie zostanie wyświetlony stosowny komunikat.

Nepřipojujte kabel USB dříve, než vás k tomu vyzve instalační software.

Nepripájajte kábel USB, kým sa nezobrazí výzva počas inštalácie softvéru.

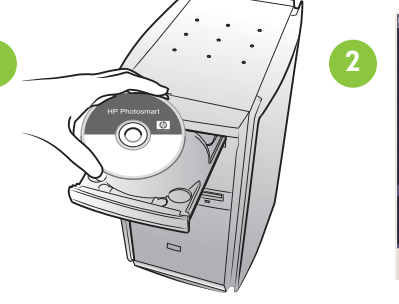

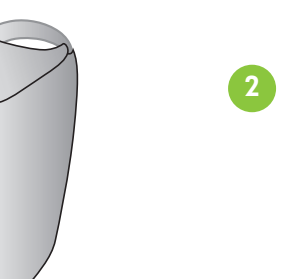

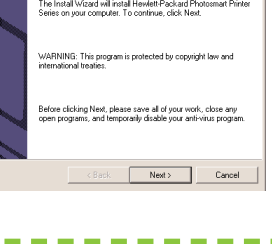

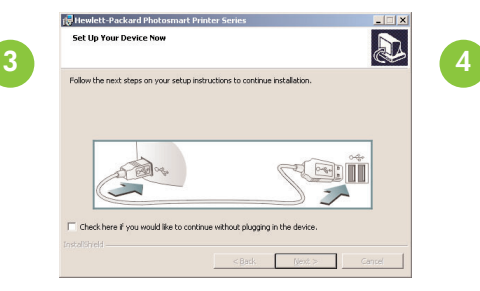

| 3 | 5.00 |
|---|------|
|   |      |
|   |      |
|   |      |

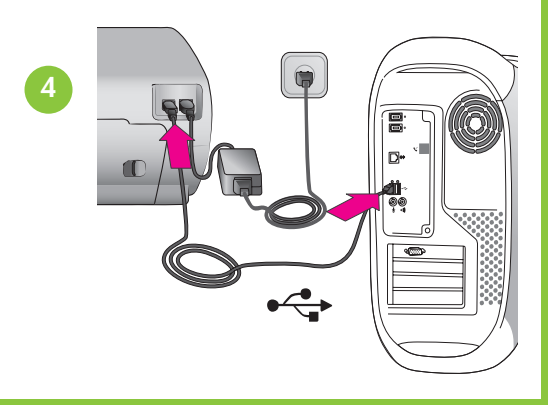

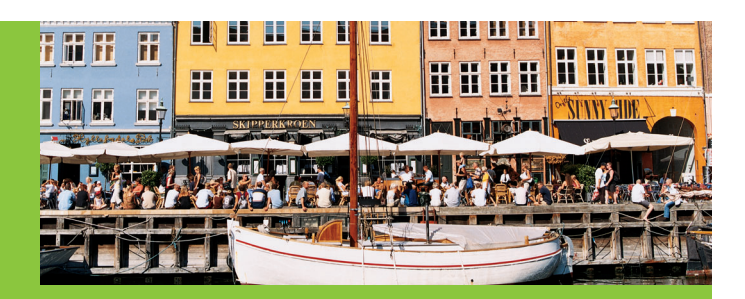

Użyj pojemnika z tuszem odpowiedniego do wykonywanego zadania.

Pro svůj projekt použijte správnou tiskovou kazetu.

## Použite správnu tlačovú kazetu pre váš projekt.

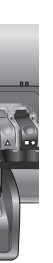

Trójkolorowy i fotograficzny Tříbarevná a fotografická Trojfarebná a fotografická

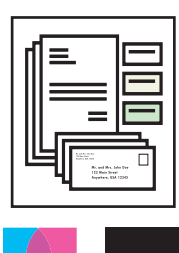

Trójkolorowy i czarny Tříbarevná a černá

Trojfarebná a čierna

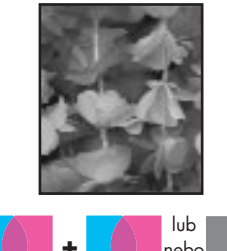

Trójkolorowy i fotograficzny lub fotograficzny szary Tříbarevná a fotografická nebo šedá fotografická

Trojfarebná a fotografická alebo sivá fotografická

Inštalácia Typical (Typická) zahŕňa inštaláciu softvéru na prezeranie, upravovanie, spravovanie a zdieľanie obrázkov. Ak máte k dispozícii iba obmedzené miesto na pevnom disku, vyberte inštaláciu Minimum (Minimálna).

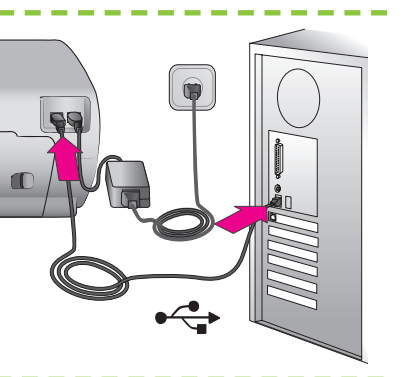

### Potrzebujesz dodatkowej pomocy? Potřebujete další informace? Potrebujete d'alšie informácie?

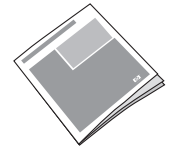

Podręcznik użytkownika Referenční příručka Referenčná príručka

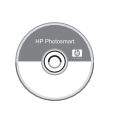

Pomoc drukarki Nápověda tiskárny na obrazovce Obrazovkový Pomocník tlačiarne

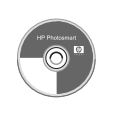

Podręcznik użytkownika na płycie CD Uživatelská příručka na disku CD Používateľská príručka na disku CD

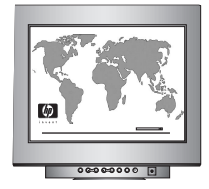

www.hp.com/support

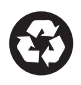

Wydrukowano w Niemczech 06/04 v1.0.1 • Wydrukowano na papierze z surowców wtórnych © 2004 Copyright Hewlett-Packard Development Company, L.P.

Vytištěno v Německu, červen 2004, verze 1.0.1 • Vytištěno na recyklovaném papír © 2004 Hewlett-Packard Development Company, L.P.

Vytlačené v Nemecku 06/04 v1.0.1 • Vytlačené na recyklovanom papieri © 2004 Hewlett-Packard Development Company, L.P.